# 저장데이터

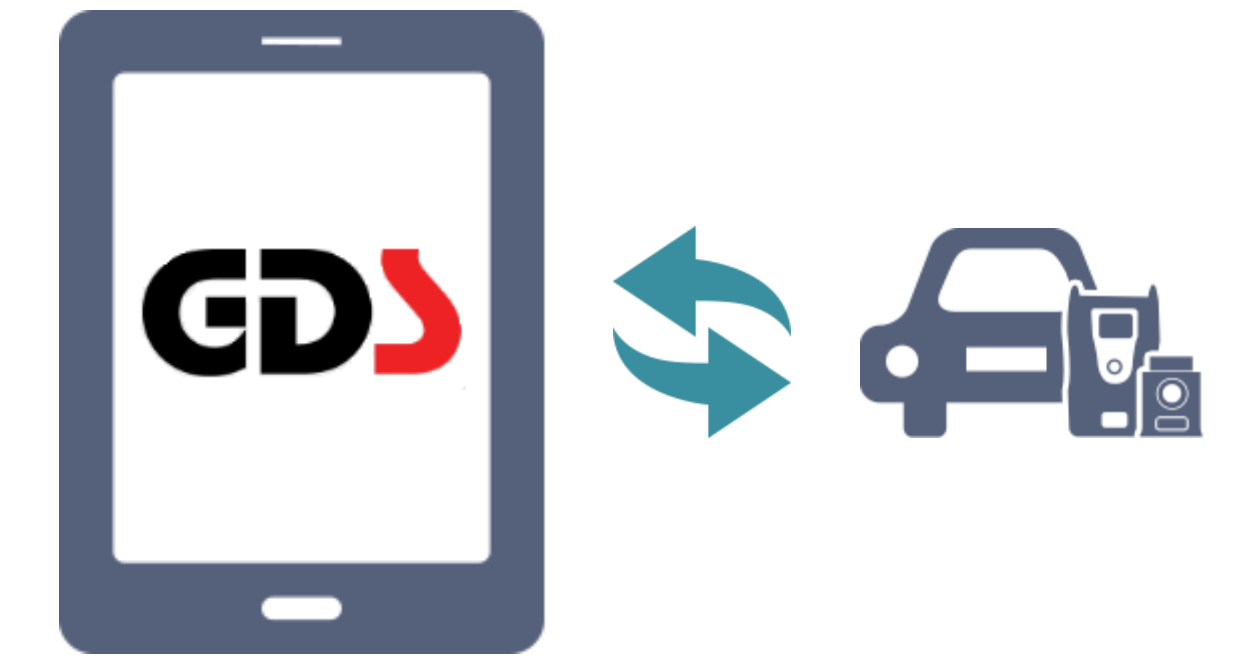

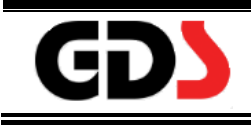

# 주행데이터 저장

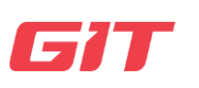

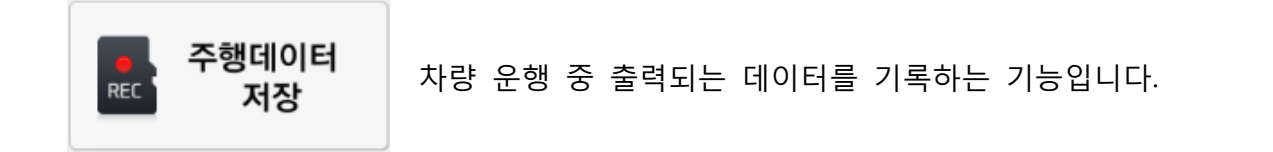

#### 레코드 모드

주행데이터를 시작하기 전에 데이터 항목, 트리거 설정, 기록 시간 등의 VCI 모듈을 레 코드 모드로 설정하는 방법에 대해 설명합니다.

🚺 참고

통신한 차량 및 시스템에 따라 접속 VCI의 이미지가 상이할 수 있습니다.

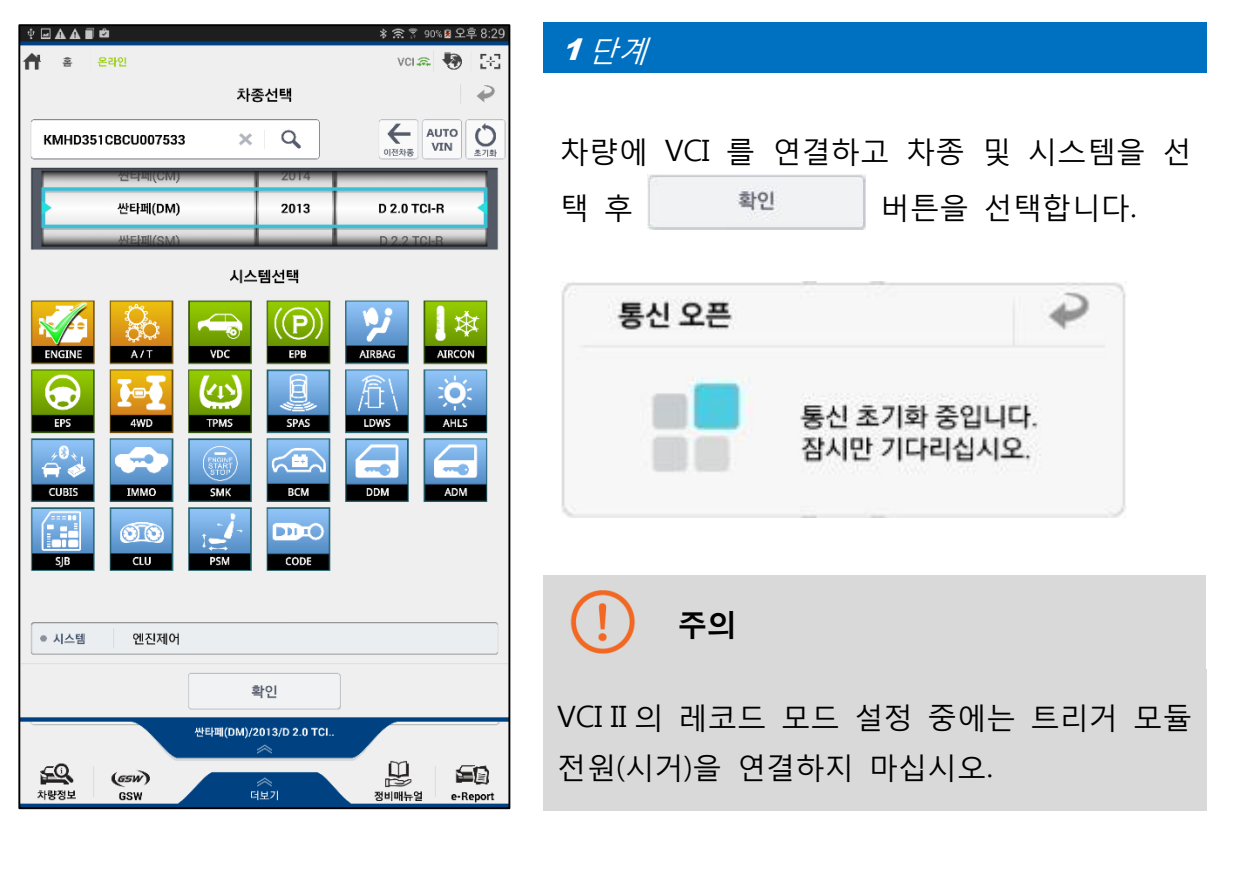

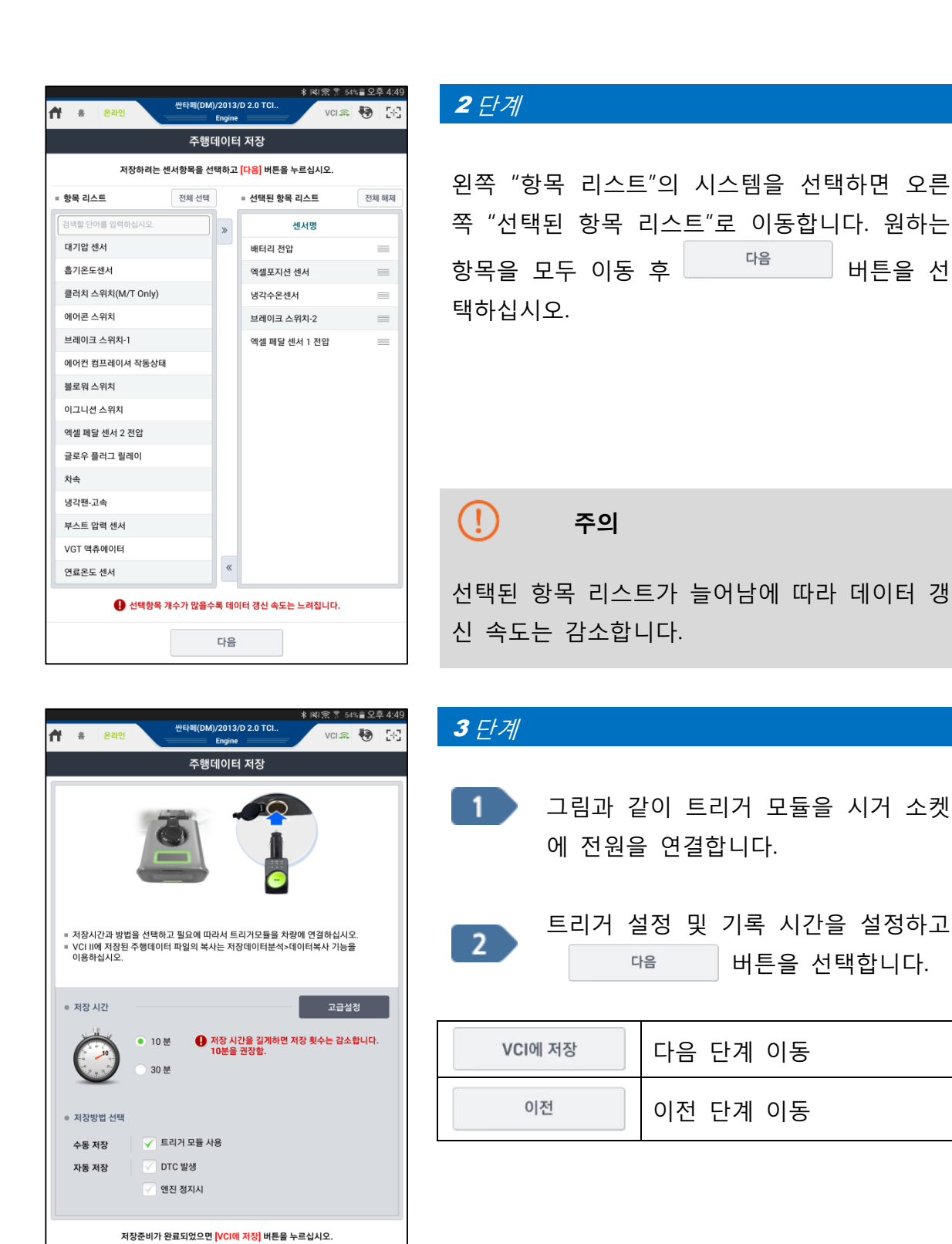

이전

VCI에 저장

| 트리거 모듈 사용(수동)                                                                                                    | 운행 중 트리거 모듈의 "Enter"를 누르면 데이터 저장 |  |  |
|----------------------------------------------------------------------------------------------------|----------------------------------|--|--|
| DTC 발생(자동) 새로운 고장코드가 발생하면 자동으로 데이터 저장                                                                                                    |                                  |  |  |
| 트리거 모듈 사용(수동)         운행 중 트리거 모듈의 "Enter"를 누르면 데이터 저장           DTC 발생(자동)         새로운 고장코드가 발생하면 자동으로 데이터 저장           엔진 정지시(자동)         엔진 시동이 정지되었을 때 자동으로 데이터 저장 |                                  |  |  |

User's Manual

버튼을 선

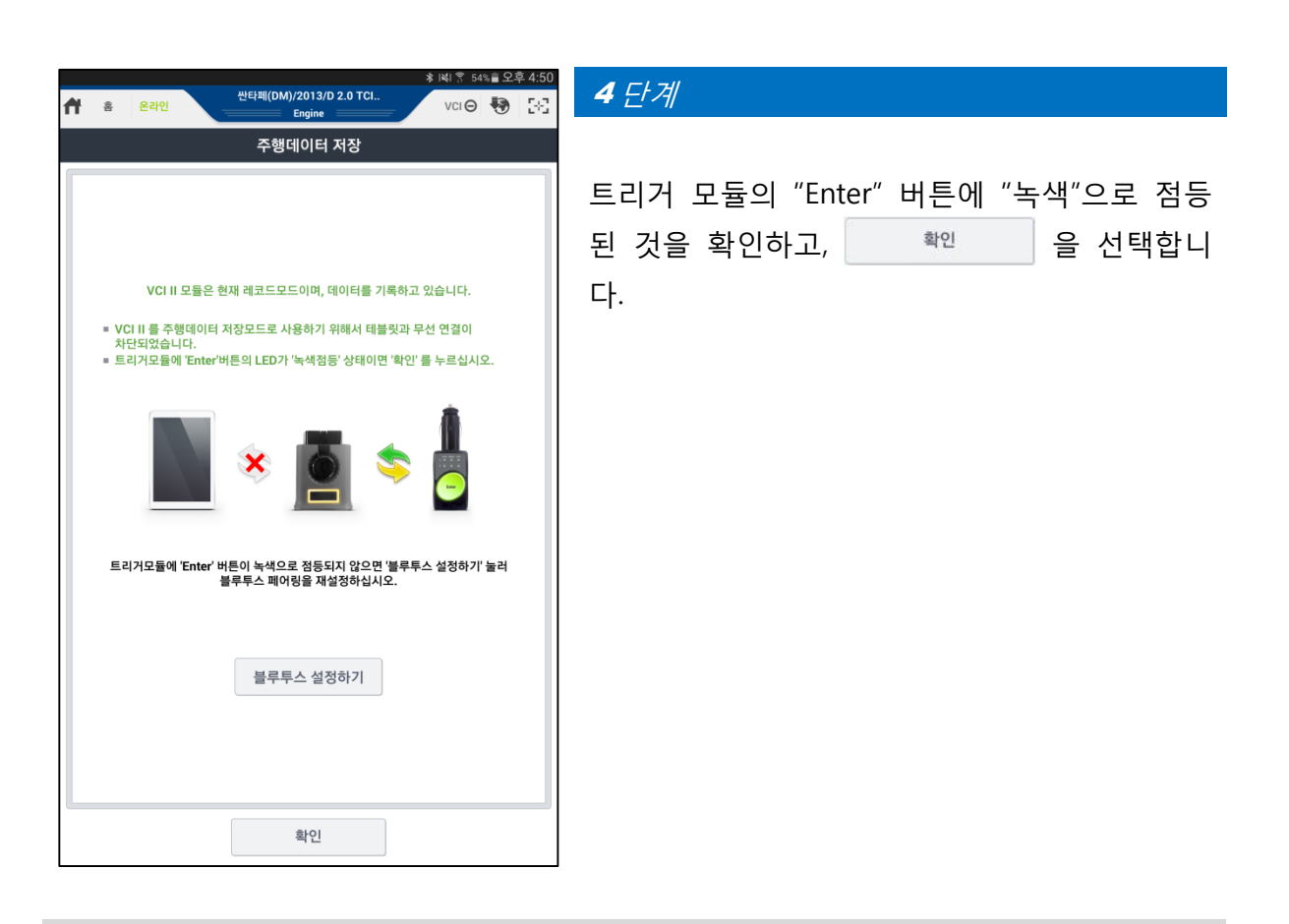

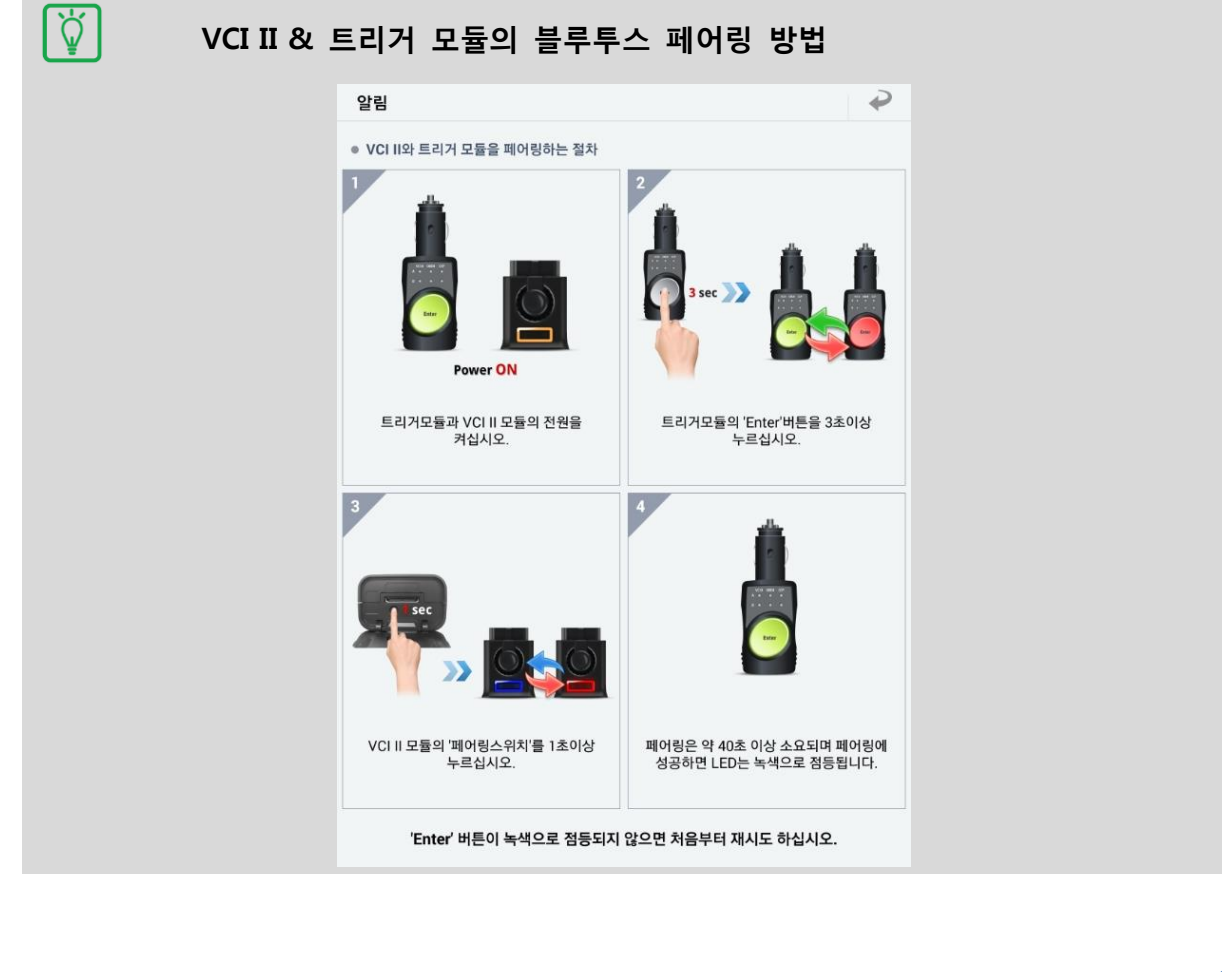

| ☑     ※ )※) 중 54% 會 오후 4:51       ▲     산타페(DM)/2013/D 2.0 TCI       산타페(DM)/2013/D 2.0 TCI     VCI ⊖       ●     Engine | <i>5 단계</i>         |
|----------------------------------------------------------------------------------------------------|---------------------|
| 주행데이터 저장                                                                                                    |                     |
|                                                                                                    | 주행데이터 기록 준비가 완료되었습니 |
|                                                                                                    | 다 트리거 모듁 사용방법을 화의하고 |
|                                                                                                    |                     |
|                                                                                                    | 사탕을 수행아시기 바랍니다.     |
| VCI II 모듈은 현재 레코드모드이며, 데이터를 기록하고 있습니다.                                                                                   |                     |
| <ul> <li>VCI II 를 주행데이터 저장모드로 사용하기 위해서 테블릿과 무선 연결이<br/>차다되어스니다.</li> </ul>                                               |                     |
| ■ VCI II 와 다시 연결하려면 화면 상단에 VCI 인디케이터를 터치하여<br>여격하시시으                                                                     |                     |
| 나 문제 법제 또.                                                                                                    |                     |
|                                                                                                    |                     |
| VCI II에 저장된 주행데이터 파일은 저장 데이터>데이터 복사 기능을 이용하여                                                                             |                     |
| 데들덧으로 복사할 수 있습니다.                                                                                                    |                     |
|                                                                                                    |                     |
|                                                                                                    |                     |
| 트리거모뉼 사용방법                                                                                                    |                     |
|                                                                                                    |                     |
|                                                                                                    |                     |
|                                                                                                    |                     |
| 자연조금                                                                                                    |                     |
| 역답중표                                                                                                    |                     |

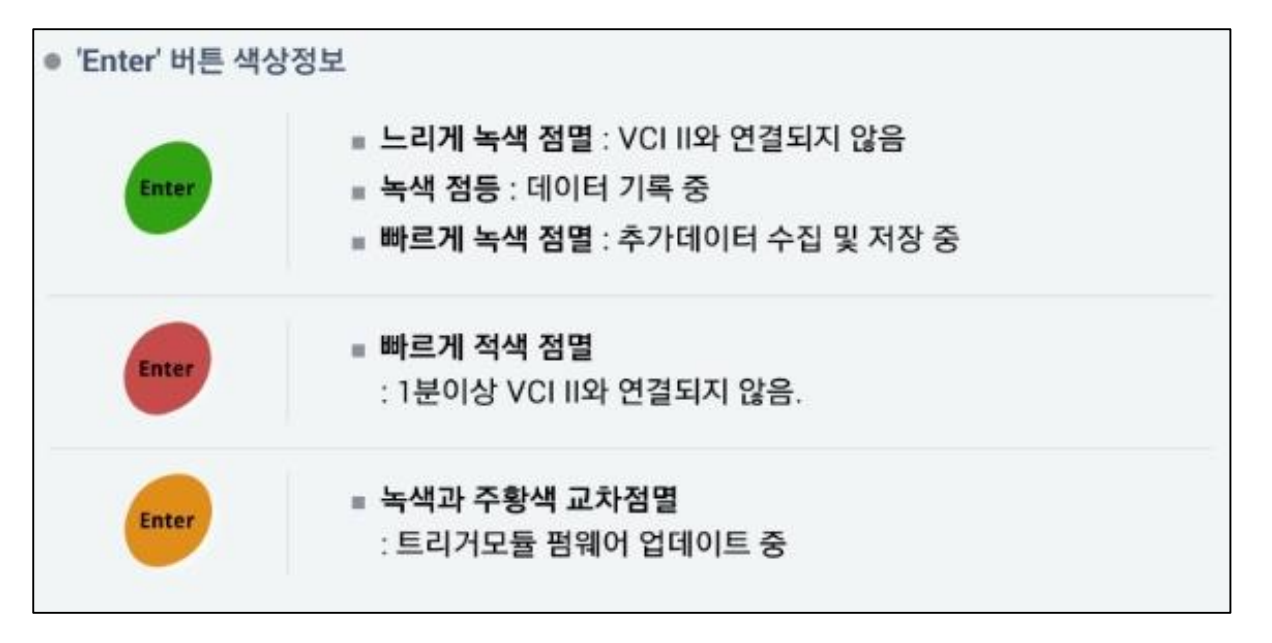

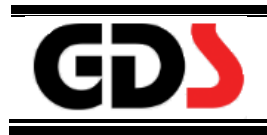

# 저장데이터 분석

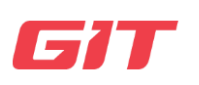

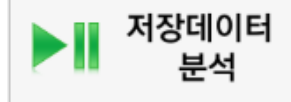

VCI에 저장된 데이터 파일을 태블릿 PC 로 복사하거나, 태블릿 PC 에 저장된 데이터를 분석할 수 있습니다.

#### 주행데이터 복사

VCI II에 저장된 주행데이터 파일을 변환하여 태블릿 PC로 복사하는 기능입니다. 주행데 이터를 복사하기 위해서는 태블릿 PC에 마이크로 SD 카드를 삽입해야 합니다. \* VCI II를 사용하는 경우 데이터를 W-iFi 다이렉트로 복사할 수 있습니다.

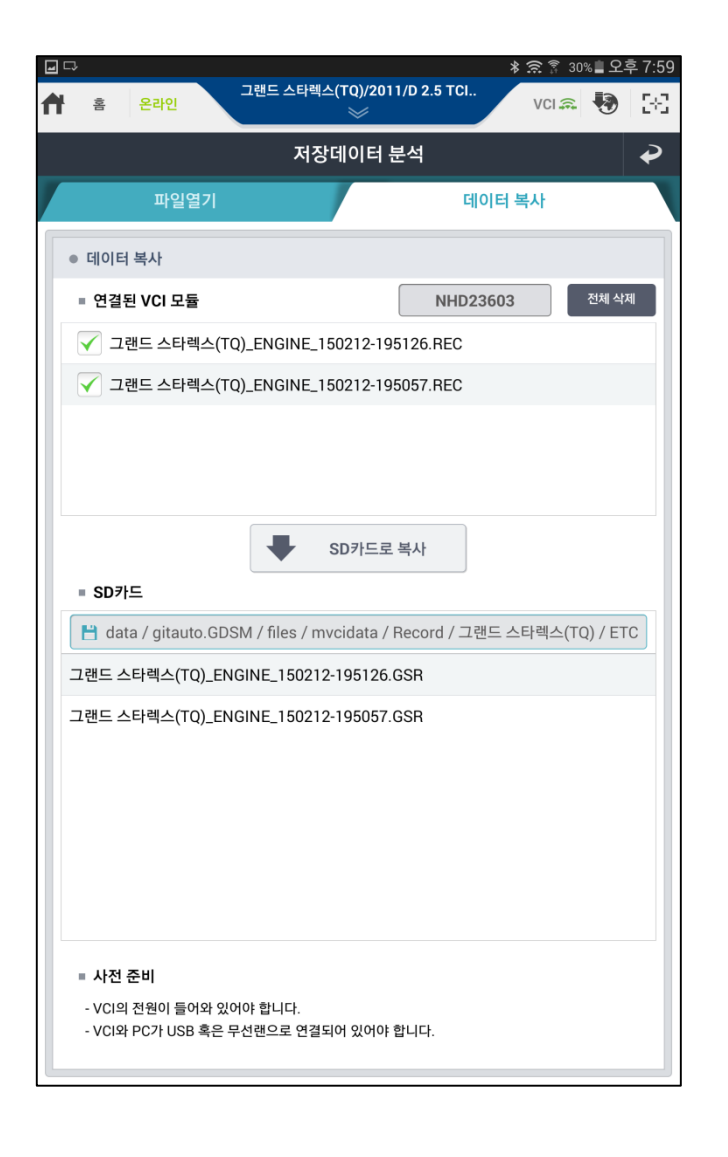

## 연결된 VCI 모듈

VCI에 저장된 주행데이터 파일을 표시합니다. 왼쪽 체크박스에 체크된 파일을 태블릿 PC로 복사할 수 있습니다.

| = 연결된 VCI 모듈             | NHD23603        | 전체 삭제 |
|--------------------------|-----------------|-------|
| ✓ 그랜드 스타렉스(TQ)_ENGINE_15 | 0212-195126.REC |       |
| ✓ 그랜드 스타렉스(TQ)_ENGINE_15 | 0212-195057.REC |       |
|                          |                 |       |
|                          |                 |       |
|                          |                 |       |
|                          | SD카드로 복사        |       |

| 전체 삭제      | VCI內 모든 저장데이터 삭제  |
|------------|-------------------|
| ➡ SD카드로 복사 | 선택된 파일을 SD 카드로 복사 |

#### SD 카드

SD 카드에 저장된 저장데이터 파일을 표시합니다.

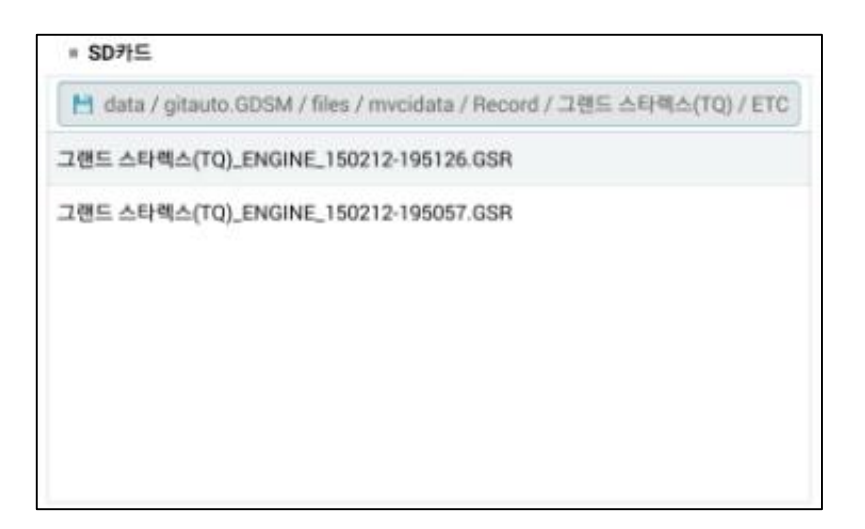

| 3<br>* 홈 오프라인                            | 그랜드 스타렉스(TQ)/2011<br>※      | /D 2.5 TCI       | * 중 32% ∎ 오<br>VCI क़ 🐶 | 후 7:52<br>[응급 |
|------------------------------------------|-----------------------------|------------------|-------------------------|---------------|
|                                          | 저장데이터 분                     | ·석               |                         | ₽             |
| 파일열기                                     |                             | 데이터 4            | 복사                      |               |
| ● 데이터 복사                                 |                             |                  |                         |               |
| = 연결된 VCI 모듈                             | (                           | NHD23603         | 전체 삭                    | মা            |
| ✓ 그랜드 스타렉스(TC)                           | )_ENGINE_150212-195         | 126.REC          |                         |               |
| ✓ 그랜드 스타렉스(TC)                           | )_ENGINE_150212-195         | 057.REC          |                         |               |
|                                          |                             |                  |                         | _             |
|                                          | ♥ SD카드로 -                   | 특사               |                         |               |
| = SD카드                                   |                             |                  |                         |               |
| 💾 ige / extSdCard / A                    | ndroid / data / gitauto.    | GDSM / files / m | vcidata / Reco          | rd            |
|                                          |                             |                  |                         |               |
|                                          |                             |                  |                         |               |
|                                          |                             |                  |                         |               |
|                                          |                             |                  |                         |               |
|                                          |                             |                  |                         |               |
|                                          |                             |                  |                         |               |
| = 사전 준비                                  |                             |                  |                         |               |
| - VCI의 전원이 들어와 있다<br>- VCI와 PC가 USB 혹은 두 | 러야 합니다.<br>2선랜으로 연결되어 있어야 힙 | 니다.              |                         |               |
|                                          |                             |                  |                         |               |

# 1 단계

데이터 복사 메뉴로 이동하면 연결된 VCI 의 주행데이터 항목을 표시합니다.

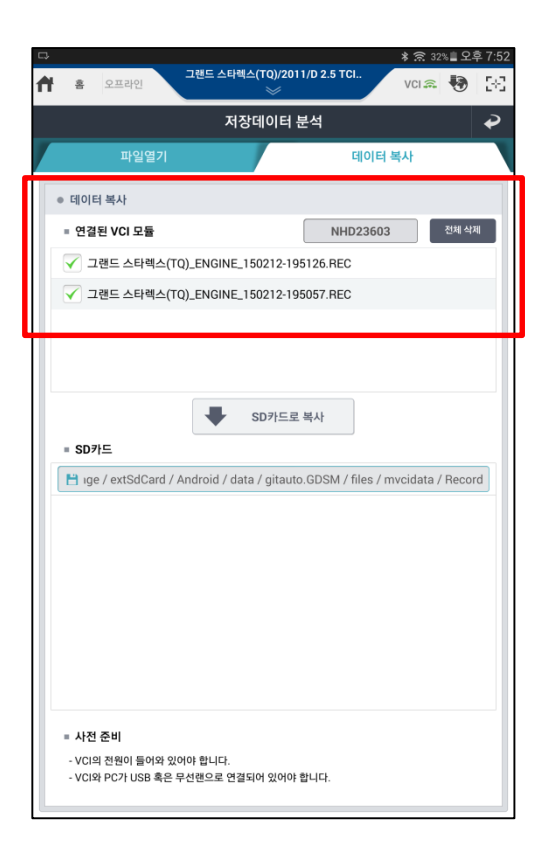

| <b>2</b> 단계 |                |                      |         |              |    |  |
|-------------|----------------|----------------------|---------|--------------|----|--|
| 복사할         | 데이터<br>SD카드로 · | 항목을<br><sup>복사</sup> | 체.<br>를 | 크하고<br>선택합니I | 다. |  |
|             |                |                      |         |              |    |  |

| 교령도 스타텍스(TQ)/2011/D 2.5 TCL.     ★ 庶 ? 31% # 오       ···································· | .후 7:58<br>[+] |
|-------------------------------------------------------------------------------------------|----------------|
| 저장데이터 부성                                                                                  | در             |
| 파일 저장                                                                                     | ₽              |
| GDS 모바일 프로그램을 삭제하면 SD카드의 저장데이터도 함께 삭제됩니다.<br>삭제된 저장데이터는 복구되지 않으므로 주의하십시오.                 |                |
| <ul> <li>파일별 공통소견 입력</li> <li>파일별 개별소견 입력</li> </ul>                                      |                |
| • 소견<br>(16/                                                                              | 300)           |
| 베티리 충전 불가                                                                                 |                |
| 저장                                                                                        |                |
| 그랜드 스타텍스(TQ)_ENGINE_150212-195057.GSR                                                     |                |
| 불가 불가 물가                                                                                  | ~              |
| 1 2 3 4 5 6 7 8 9                                                                         | 0              |
|                                                                                           | •              |
|                                                                                           | -              |
|                                                                                           |                |
|                                                                                           | _              |

# 3 단계

복사할 주행데이터 파일에 대한 사용자 의견을 입력합니다.

| 💿 파일별 공통소견 입력 | 선택된 모든 파일에 대한 공통 의견 |
|---------------|---------------------|
| 💿 파일별 개별소견 입력 | 선택된 파일에 대한 각각의 의견   |

| ■다<br>合 홍 온라인                         | 그랜드 스타렉스(TQ)/201<br>※     | * 🗟<br>1/D 2.5 TCI V | 🔋 30% 🖩 오후 7:5<br>(이 🙃 🚯 [ 문 |
|---------------------------------------|---------------------------|----------------------|------------------------------|
|                                       | 저장데이터                     | 분석                   | ₽                            |
| 파일열기                                  |                           | 데이터 복시               | ł                            |
| ● 데이터 복사                              |                           |                      |                              |
| = 연결된 VCI 모듈                          |                           | NHD23603             | 전체 삭제                        |
| ✓ 그랜드 스타렉스(T                          | Q)_ENGINE_150212-19       | 5126.REC             |                              |
| ✓ 그랜드 스타렉스(T                          | Q)_ENGINE_150212-19       | 5057.REC             |                              |
|                                       |                           |                      |                              |
|                                       |                           |                      |                              |
|                                       |                           |                      |                              |
| - 50715                               | SDAFEE                    | 숙사                   |                              |
| 🗎 data / gitauto.GD                   | SM / files / mvcidata /   | Record / 그랜드 스타릭     | 벡스(TQ) / ETC                 |
| 그랜드 스타렉스(TQ)_EM                       | GINE_150212-195126.       | GSR                  |                              |
| 그랜드 스타렉스(TQ)_EP                       | GINE_150212-195057.       | GSR                  |                              |
|                                       |                           |                      |                              |
|                                       |                           |                      |                              |
|                                       |                           |                      |                              |
|                                       |                           |                      |                              |
|                                       |                           |                      |                              |
| = 사전 준비                               |                           |                      |                              |
| - VCI의 전원이 들어와 있<br>- VCI와 PC가 USB 혹은 | 어야 합니다.<br>무선랜으로 연결되어 있어야 | 합니다.                 |                              |
|                                       |                           |                      |                              |

# **4** 단계

화면 하단에 SD 카드에 복사된 파일을 표시합 니다.

♦ SD 카드에 복사된 데이터를 분석하기 위해 서는 다음 페이지(파일열기)를 참고하십시오.

#### 파일열기

## 저장된 데이터 경로 검색

저장된 데이터는 아래와 같이 구분되어 저장됩니다.

- 데이터 저장 경로
- : Record ₩ 차종 ₩ 차대번호(17 자리)

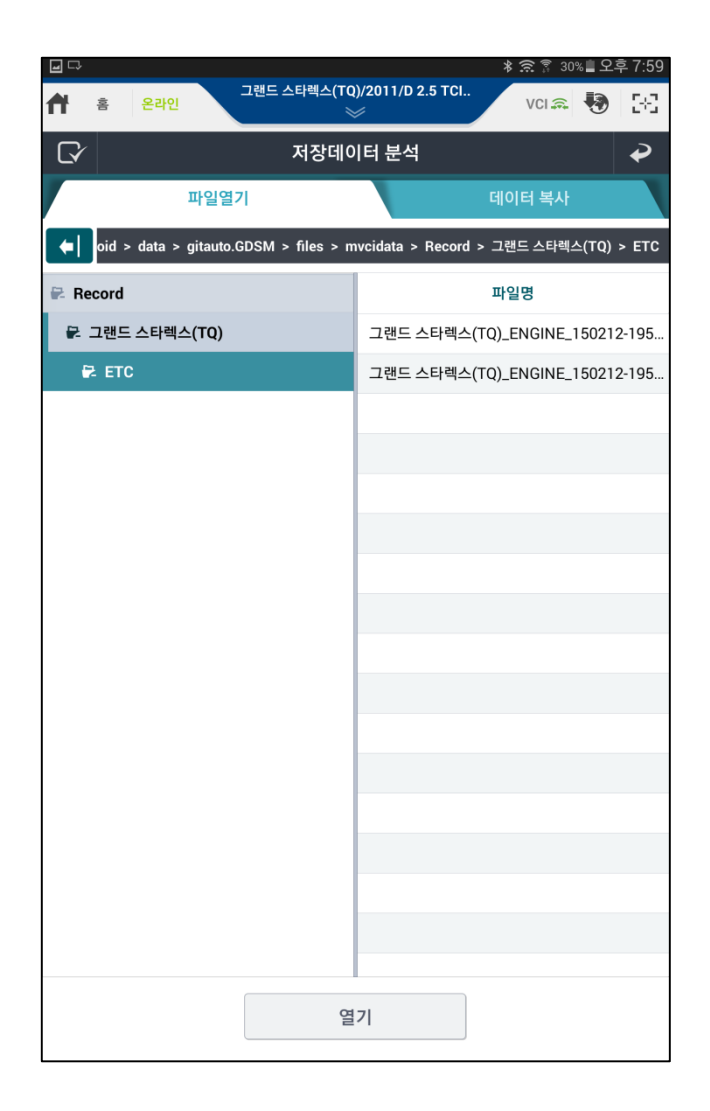

#### 저장데이터 폴더 전체 보기

저장된 데이터 파일 항목을 전체 화면으로 볼 수 있으며, 사용자 필요에 따라 불필요한 파일을 삭제할 수 있습니다.

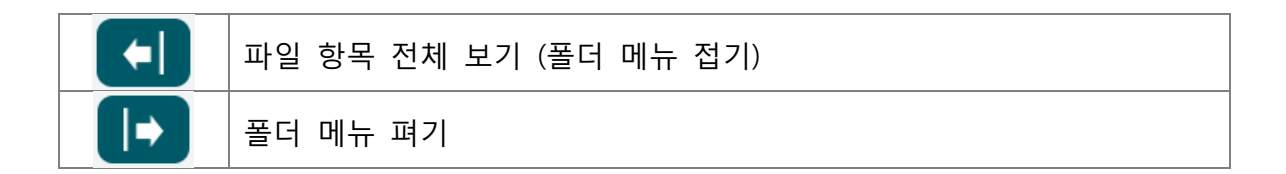

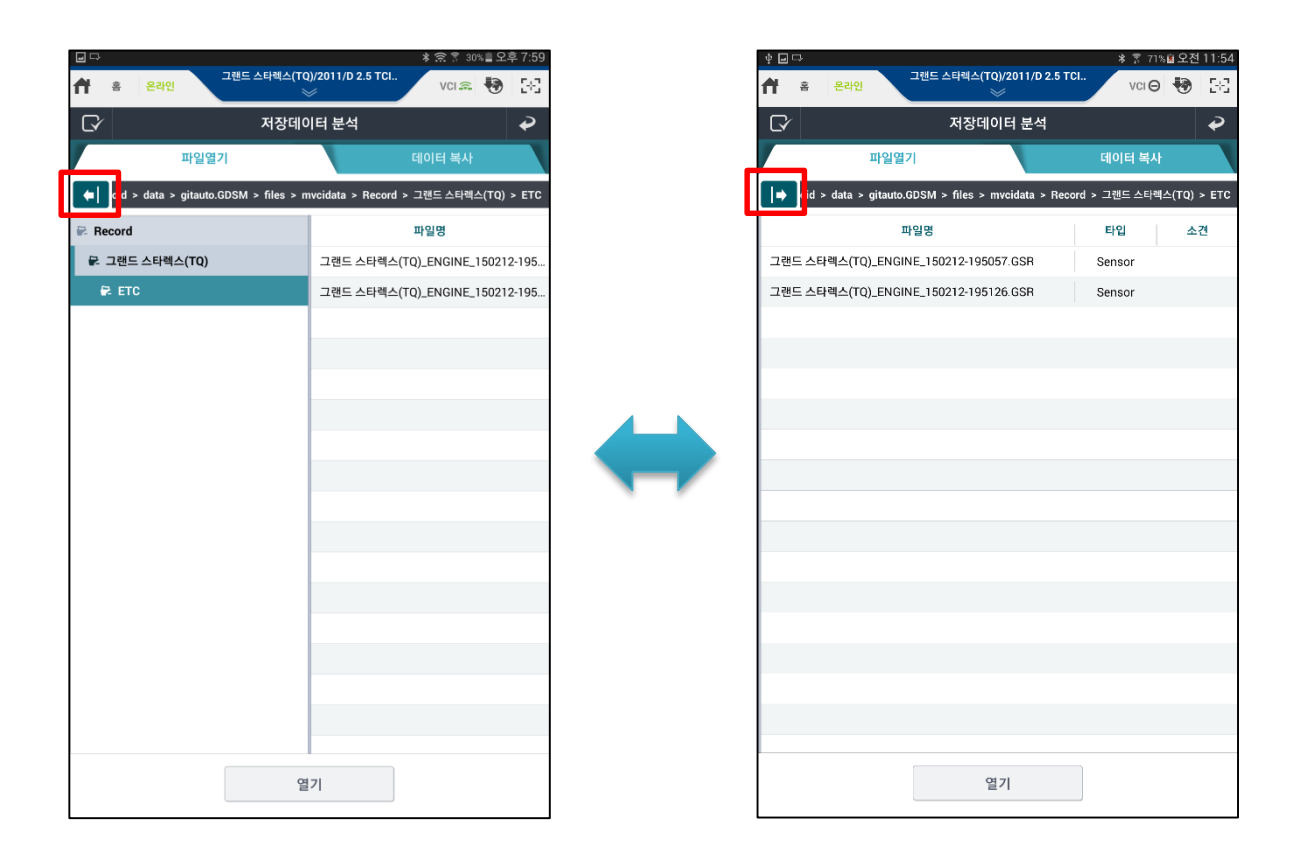

11

## 저장데이터 파일 열기

| 약 ☑ ▲ ▲ ■ @<br>▲ 홈 <del>온</del> 라인 | 싼타페(DM)/2013/D 2.0 TCl       | * 🗟 🖗 8<br>VCI 🕿 | 88 <b>8</b> 2 7 8:39<br>• 🐶 🖂 |
|------------------------------------|------------------------------|------------------|-------------------------------|
| G⁄                                 | 저장데이터 분석                     |                  | Ð                             |
| 파일열기                               | 1                            | 데이터 복사           |                               |
| → gitauto.GDSM > file              | es > mvcidata > Record > 싼타페 | (DM) > KMHD35    | 1CBCU007533                   |
|                                    | 가일명                          | 타입               | 소견                            |
| 싼타페(DM)_20151201_20                | 3745.jpg                     | Image            |                               |
| 싼타페(DM)_20151201_87                | 542.jpg                      | Image            |                               |
|                                    |                              |                  |                               |
|                                    |                              |                  |                               |
|                                    |                              |                  |                               |
|                                    |                              |                  |                               |
|                                    |                              |                  | _                             |
|                                    |                              |                  |                               |
|                                    |                              |                  | _                             |
|                                    |                              |                  |                               |
|                                    |                              |                  |                               |
|                                    |                              |                  |                               |
|                                    |                              |                  |                               |
|                                    |                              |                  |                               |
|                                    |                              |                  |                               |
|                                    |                              | _                |                               |
|                                    | 열기                           |                  |                               |
|                                    | •                            |                  |                               |

| 원하는 파일을 선택 후 | 열기         | 버튼  |
|--------------|------------|-----|
| 을 선택하여 파일을 실 | 실행하며, 저장데이 | 이터를 |
| 분석할 수 있습니다.  |            |     |

#### 저장데이터 파일 관리

| · · · · · · · · · · · · · · · · · · · | M)/2013/D 2.0 TCI    | ≭ 🕾 🚏 87% 🖬 오<br>VCI 🙈 😽 | 후 8:46<br>[문급] | *••••    | 요<br>온라인          | 싼타페(DM)/20   | 013/D 2.0 TCI   | * 🗟 🕈 87% 🖬<br>VCI 🙈 | 오후 8<br>) [ |
|---------------------------------------|----------------------|--------------------------|----------------|----------|-------------------|--------------|-----------------|----------------------|-------------|
| ি সহ                                  | :데이터 분석              |                          | ₽              | C⁄       |                   | 저장데이         | 이터 분석           | < 💀                  | τ           |
| 파일열기                                  |                      | 데이터 복사                   |                |          | 파일열기              |              |                 | 데이터 복사               |             |
| gitauto.GDSM > files > mvcidat        | a > Record > 싼타페(DM) | > KMHD351CBCU0           | 007533         | 🗧 🕨 git  | auto.GDSM > files | > mvcidata > | Record > 싼타페(DM | 1) > KMHD351CBC      | :U0075      |
|                                       |                      | 파일명                      |                | 🖶 Record |                   |              |                 | 파일명                  |             |
| AI(DM)                                | 싼타페(DM)_2015         | 1201_203745.jpg          | 1              | - 🗹 🖶 I  | 싼타페(DM)           |              | 🔽 싼타페(DM        | )_20151201_2037      | 745.jp      |
| VHD351CBCU007533                      | 싼타페(DM)_2015         | 1201_87542.jpg           |                | - 🗹 🖗    | KMHD351CBCL       | J007533      | 🔽 싼타페(DM        | )_20151201_8754      | 42.jpg      |
|                                       |                      |                          |                |          |                   |              |                 |                      |             |
|                                       |                      |                          |                |          |                   |              |                 |                      |             |
|                                       |                      |                          |                |          |                   |              |                 |                      |             |
|                                       |                      |                          |                |          |                   |              |                 |                      |             |
|                                       |                      |                          |                |          |                   |              |                 |                      |             |
|                                       |                      |                          |                |          |                   |              |                 |                      |             |
|                                       |                      |                          |                |          |                   |              |                 |                      |             |
|                                       |                      |                          |                |          |                   |              |                 |                      |             |
|                                       |                      |                          |                |          |                   |              |                 |                      |             |
|                                       |                      |                          |                |          |                   |              |                 |                      |             |
|                                       |                      |                          |                |          |                   |              |                 |                      |             |
|                                       |                      |                          |                |          |                   |              |                 |                      |             |
|                                       |                      |                          |                |          |                   |              |                 |                      |             |
|                                       |                      |                          |                |          |                   |              |                 |                      |             |
|                                       |                      |                          |                |          |                   |              |                 |                      |             |
|                                       | 99.71                |                          |                |          |                   | 01           |                 |                      |             |
|                                       | 21                   |                          |                |          |                   |              |                 |                      |             |

#### 저장데이터 공유

SD 카드 내 저장데이터 파일을 다양한 통신 방법으로 공유할 수 있습니다.

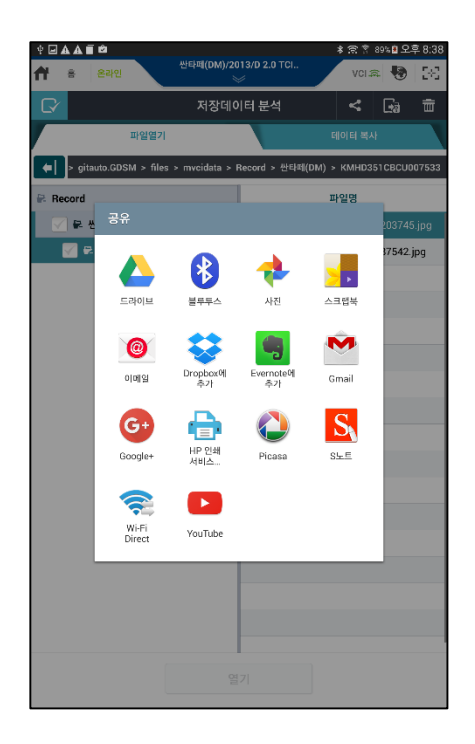

공유하고자 하는 폴더 및 파일을 선택하고, [ ] 버튼을 선택하여 다양한 방법으로 공유할 수 있습니다.

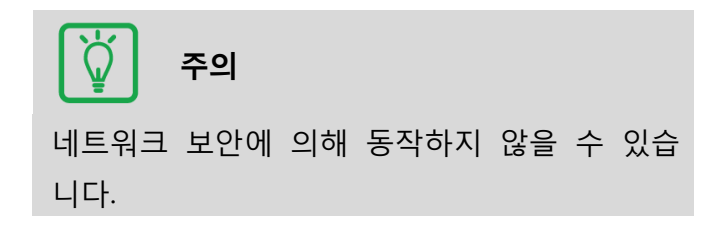

#### 저장데이터 USB 이동

SD 카드 내 저장데이터 파일을 USB 메모리에 이동하여 저장할 수 있습니다.

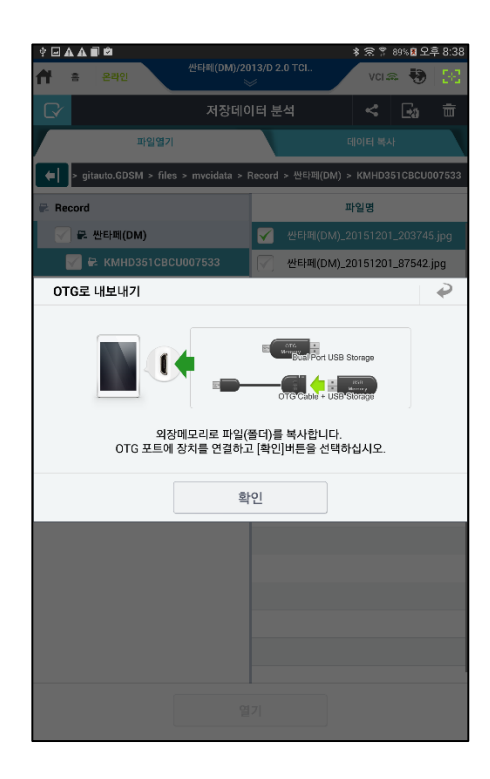

| 공유하고자 하는 폴더 및 파일을 선택하고,    |
|----------------------------|
| [ 💽 ] 버튼을 선택하여 USB 메모리로 이동 |
| 하여 저장할 수 있습니다.             |

## 저장데이터 삭제

SD 카드 내 저장데이터 파일을 삭제할 수 있습니다.

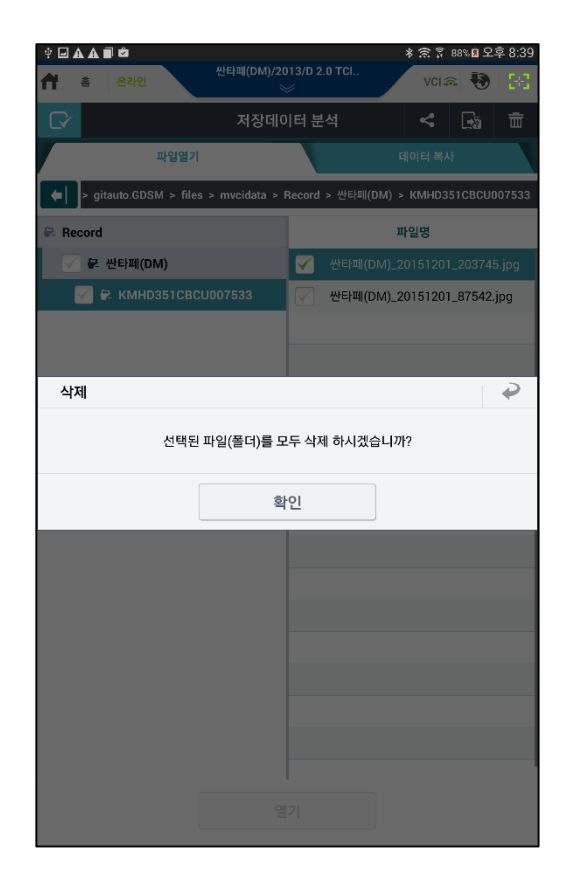

| 공유ㅎ | 하고자 하는 | : 폴더 및 | 파일을 | 선택하고,   |
|-----|--------|--------|-----|---------|
| 亩   | ] 버튼을  | 선택하여   | 삭제할 | 수 있습니다. |

#### 캡처 이미지 파일 보기

저장된 캡처 이미지 파일을 실행하여 확인할 수 있습니다. 이미지는 24~400% 로 확대/축소할 수 있으며, 이미지 파일 4 개까지 한 화면에서 확인 할 수 있습니다.

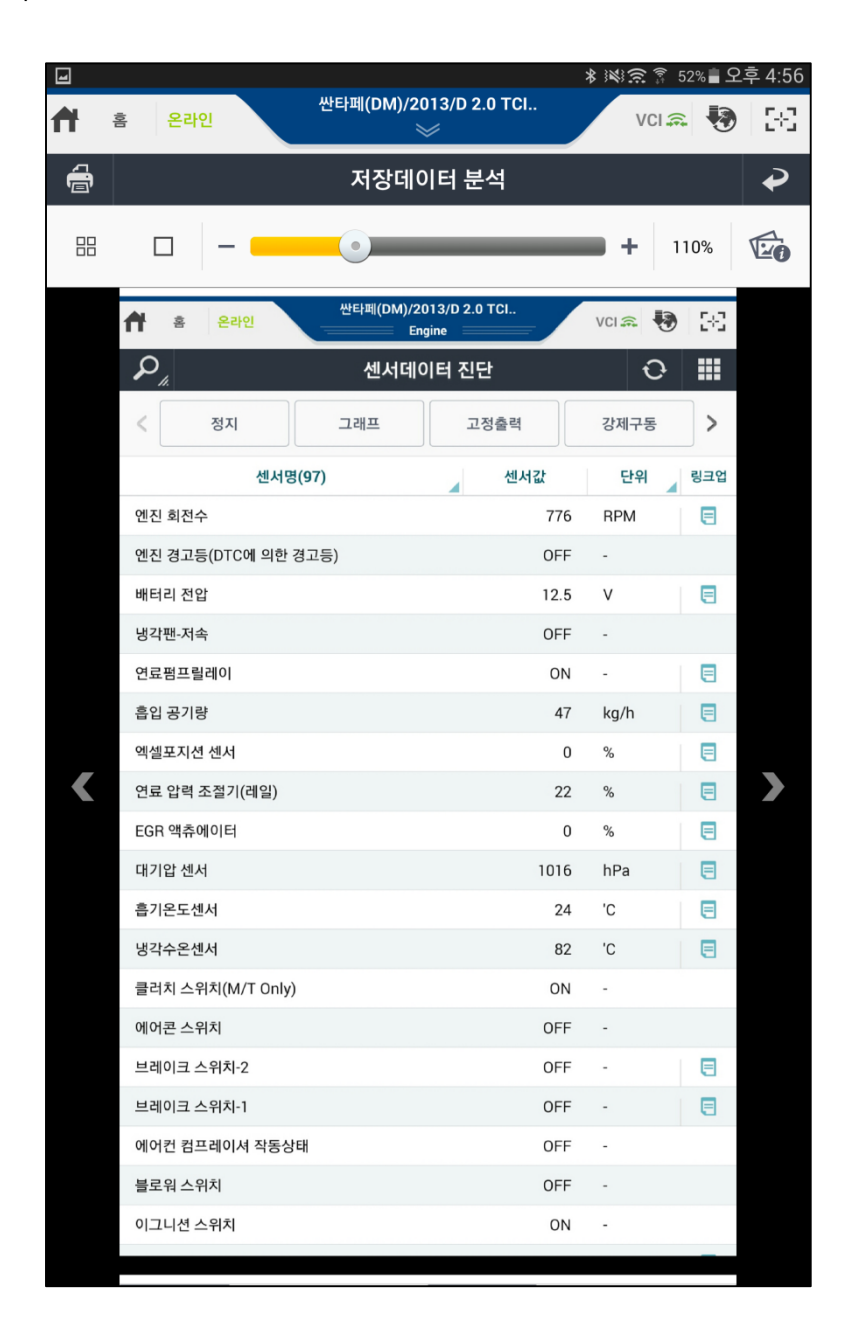

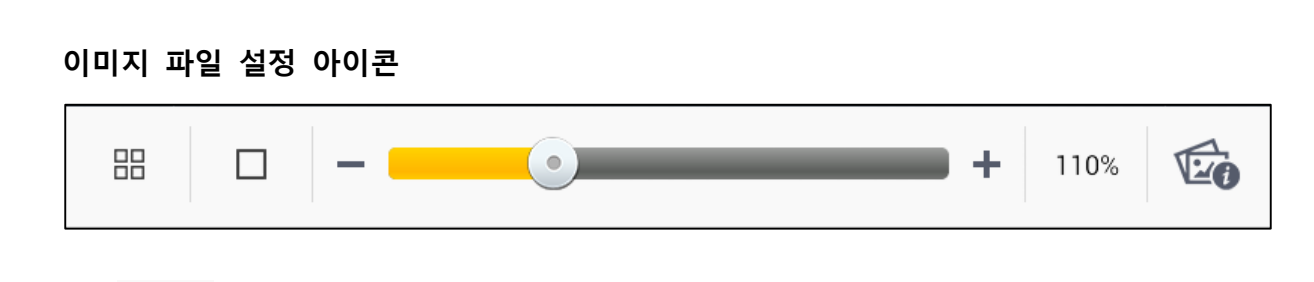

이미지 4개 보기

선택된 저장데이터 폴더 안에 있는 이미지를 4개까지 한 화면에 표출합니다. (이미지 비율 : 25%)

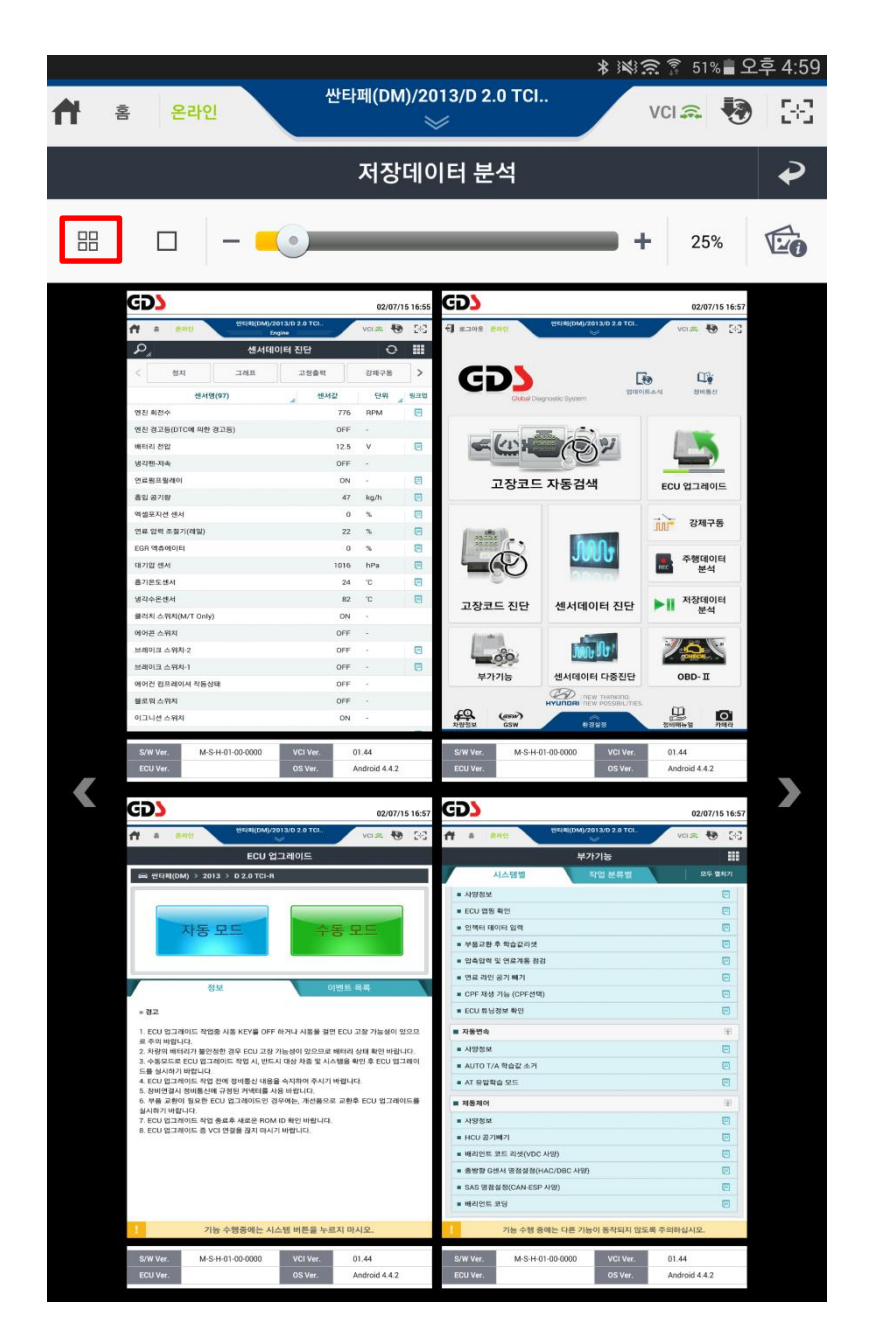

이미지 보기

하나의 이미지 전체를 화면에 표시합니다.(이미지 비율 :100%)

|   | 홈 <mark>온라인</mark> 싼타페(DM)/20<br>응 | 13/D 2.0 TCI        | ¥ ।%। ଲ ଲି ।<br>VCI | 51% 🗎 오후 | ₽ 4:59<br>[+] |
|---|------------------------------------|---------------------|---------------------|----------|---------------|
| Ð | 저장데이                               | 터 분석                |                     |          | ₽             |
|   | □ - <u></u>                        |                     | • + 1               | 10%      | Ē             |
|   | 한타페(DM)/20           출         온라인 | 13/D 2.0 TCI<br>ine | VCI 🙃 🐶             | 5-2      |               |
|   | 오 <u>,</u> 센서데이                    | 터 진단                | Ð                   |          |               |
|   | < 정지 그래프                           | 고정출력                | 강제구동                | >        |               |
|   | 센서명(97)                            | 센서값                 | 단위                  | 링크업      |               |
|   | 엔진 회전수                             | 776                 | RPM                 |          |               |
|   | 엔진 경고등(DTC에 의한 경고등)                | OFF                 | -                   |          |               |
|   | 배터리 전압                             | 12.5                | V                   |          |               |
|   | 냉각팬-저속                             | OFF                 | -                   |          |               |
|   | 연료펌프릴레이                            | ON                  | -                   |          |               |
|   | 흡입 공기량                             | 47                  | kg/h                |          |               |
|   | 엑셀포지션 센서                           | 0                   | %                   |          |               |
|   | 연료 압력 조절기(레일)                      | 22                  | %                   |          |               |
|   | EGR 액츄에이터                          | 0                   | %                   |          |               |
|   | 대기압 센서                             | 1016                | hPa                 |          |               |
|   | 흡기온도센서                             | 24                  | 'C                  |          |               |
|   | 냉각수온센서                             | 82                  | 'C                  |          |               |
|   | 클러치 스위치(M/T Only)                  | ON                  |                     |          |               |
|   | 에어콘 스위치                            | OFF                 | -                   |          |               |
|   | 브레이크 스위치-2                         | OFF                 |                     |          |               |
|   | 브레이크 스위치-1                         | OFF                 | -                   |          |               |
|   | 에어컨 컴프레이셔 작동상태                     | OFF                 |                     |          |               |
|   | 블로워 스위치                            | OFF                 | -                   |          |               |
|   | 이그니션 스위치                           | ON                  | -                   | _        |               |
|   |                                    |                     |                     |          |               |

|--|

상단의 좌우 스크롤 바를 이용하여 이미지 크기를 조정(확대/축소)할 수 있습니다. 비율 수치는 스크롤 오른쪽에 표시됩니다.

|                                |                       |                       | *             | 🖄 🔶 🔋 51% 🛢 오후 4:59 |
|--------------------------------|-----------------------|-----------------------|---------------|---------------------|
| 🕈 홈 온라인                        | 싼타페(DM)/20            | 013/D 2.0 TC          | l             | vci 🔍 🚯 🔀           |
| <b>a</b>                       | 저장데0                  | 이터 분석                 |               | ₽                   |
|                                | •                     |                       |               | 62%                 |
|                                |                       |                       |               |                     |
|                                |                       |                       |               |                     |
|                                |                       |                       |               |                     |
|                                |                       |                       |               |                     |
|                                |                       |                       |               |                     |
|                                |                       |                       |               |                     |
|                                |                       |                       |               |                     |
| (GD                            |                       |                       | 02/07/15 16   | :55                 |
| <b>ft</b> =                    | 문라인 싼타페(DM)/20<br>Enj | 013/D 2.0 TCI<br>gine | vci 📾 😽 [-    | -2-                 |
| $\mathcal{P}_{_{\mathcal{A}}}$ | 센서데이                  | 이터 진단                 | 0 🛙           |                     |
| < 3                            | 3지 그래프                | 고정출력                  | 강제구통          | >                   |
|                                | 센서명(97)               | ⊿ 센서값                 | 단위 🦼 링크       | 201                 |
| 엔진 회전수                         |                       | 776                   | RPM E         | 3                   |
| 엔진 경고등()<br>배터리 전압             | )10에 의한 경고등)          | 0FF<br>12.5           | -<br>V        |                     |
| 냉각팬-저속                         |                       | OFF                   | -             |                     |
| 연료펌프릴레                         | 0]                    | ON                    | -             | 9                   |
| 흡입 공기량<br>액셀포지션 4              | Ы                     | 47                    | kg/h          | 3                   |
| 연료 압력 조감                       | 별기(레일)                | 22                    | %             |                     |
| EGR 액츄에이                       | IEI                   | 0                     | %             | 3                   |
| 대기압 센서                         |                       | 1016                  | hPa 🗧         | 3                   |
| 묩기온도센서<br>냉각수온센서               |                       | 82                    | 'C            |                     |
| 클러치 스위치                        | I(M/T Only)           | ON                    |               |                     |
| 에어콘 스위치                        | 1                     | OFF                   | -             |                     |
| 브레이크 스위<br>브레이크 스위             | 치-2                   | OFF                   | - 6           | 3                   |
| 에어컨 컴프리                        | 이셔 작동상태               | OFF                   |               |                     |
| 블로워 스위치                        | L.                    | OFF                   |               |                     |
| 이그니션 스위                        | 치                     | ON                    |               |                     |
| S/W Ver.                       | M-S-H-01-00-0000      | VCI Ver.              | 01.44         |                     |
| ECU Ver.                       |                       | OS Ver.               | Android 4.4.2 |                     |
|                                |                       |                       |               |                     |
|                                |                       |                       |               |                     |
|                                |                       |                       |               |                     |
|                                |                       |                       |               |                     |
|                                |                       |                       |               |                     |
|                                |                       |                       |               |                     |

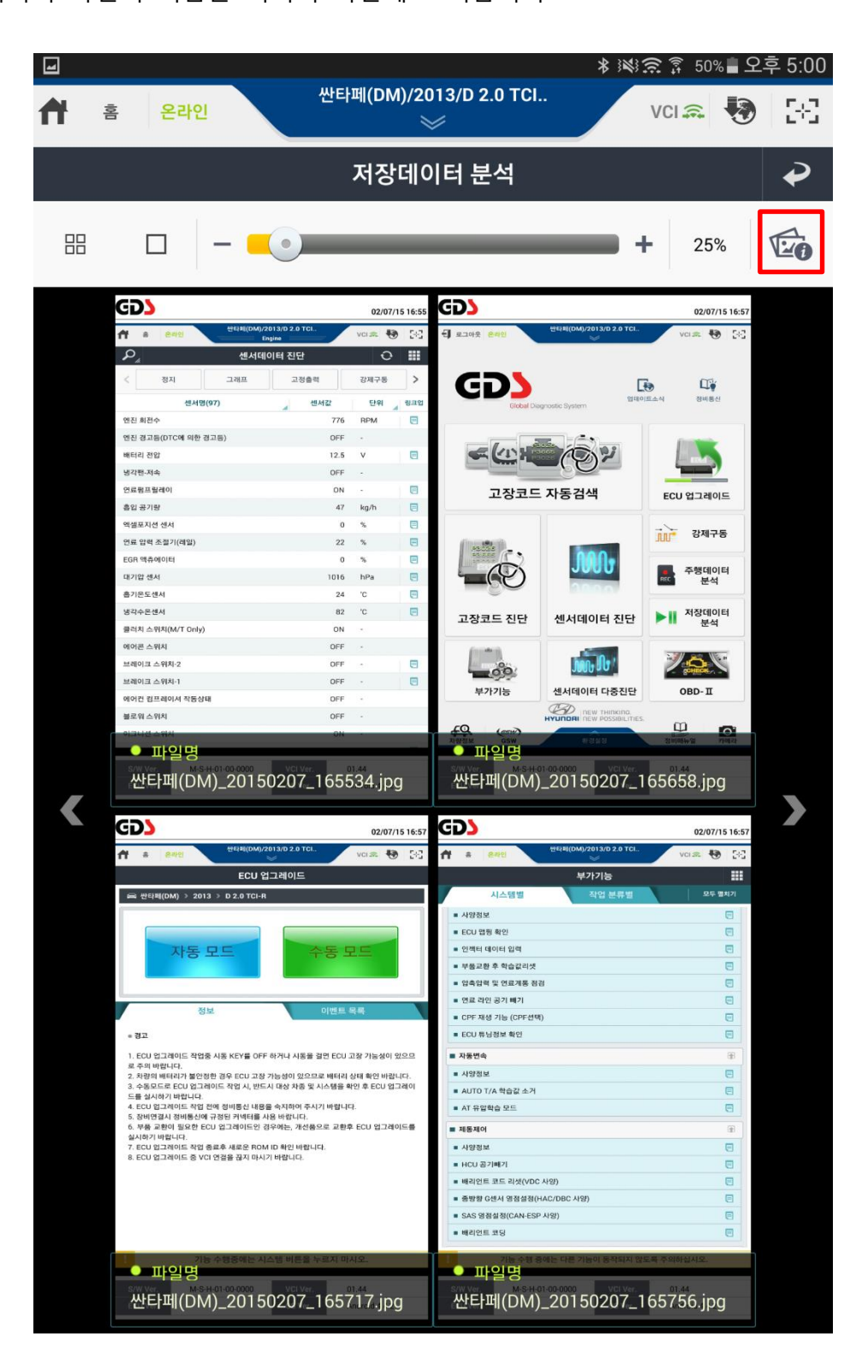

각 이미지 파일의 이름을 이미지 하단에 표시합니다.

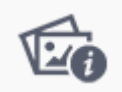

이미지 파일 이름 표시

#### 저장데이터 파일 보기

저장데이터 및 주행데이터 파일을 열어 저장된 센서데이터를 분석할 수 있습니다. 아래 그림과 같이 두 가지 방식으로 데이터를 확인할 수 있습니다.

#### 텍스트 모드

|                     |           |                | * 1841 🕱 🌹 50 | %을 오후 5:02   |
|---------------------|-----------|----------------|---------------|--------------|
| 🕈 홈 온라인             | 싼타페(DM)/2 | 2013/D 2.0 TCI | VCI 🙃         | 🖲 🐼          |
| $\mathcal{P}_{\mu}$ |           | ₽              |               |              |
| < 그래프               | 파일 정보     | •              |               | >            |
|                     | 센서명       |                | 센서값           | 단위           |
| 글로우 플러그 릴레이         |           |                | 6             | %            |
| 보조히터(PTC) 릴레이       |           |                | OFF           | -            |
| 이모빌라이져 램프           |           |                | OFF           | -            |
| 목표 레일 압력            |           |                | 298039        | hPa          |
| 연료 압력조절기(펌프)        |           |                | 33            | %            |
| 엔진 회전수              |           |                | 776           | RPM          |
| 흡입 공기량              |           |                | 47            | kg/h         |
| 엑셀포지션 센서            |           |                | 0             | %            |
| 냉각수온센서              |           |                | 83            | 'C           |
| 에어콘 스위치             |           |                | OFF           | -            |
| 연료펌프릴레이             |           |                | ON            | -            |
| 브레이크 스위치-1          |           |                | OFF           | -            |
| 냉각팬-저속              |           |                | OFF           | -            |
| 흡기온도센서              |           |                | 25            | 'C           |
| 브레이크 스위치-2          |           |                | OFF           | -            |
| 클러치 스위치(M/T Only    | )         |                | ON            | -            |
| 대기압 센서              |           |                | 1016          | hPa          |
| VGT 액츄에이터           |           |                | 77            | %            |
| •                   |           |                | 00:00:0       | 0 / 00:00:59 |

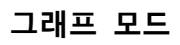

|         |                     |         | 🖇 🖄 🔶 🍸 50% 🛢 오후         | <sup>≜</sup> 5:03 |
|---------|---------------------|---------|--------------------------|-------------------|
| 📌 홈 온라인 | 싼타폐(DM)/2013/D<br>※ | 2.0 TCI | vci 🔍 😽                  | 3-3               |
|         | 저장데이터               | 분석      |                          | ₽                 |
| < 텍스트   | 항목선택 A 19.3s        | в       |                          | >                 |
| 100     | 글로우 플러그 릴레이         |         | 최대: 6                    | ×                 |
|         |                     |         | 6%                       | Î                 |
|         | 보조히텨(PTC) 릴레이       |         | 최소: 0<br>최대: OFF         |                   |
|         |                     |         | OFF                      |                   |
|         |                     |         | 최소: OFF                  |                   |
| 2000000 | 목표 레일 압력            |         | 최대: 298039               | ×                 |
| -0      |                     |         | 298039 hPa<br>최소: 208030 | 1                 |
| 200     | 방각수온센서              |         | 최대: 83                   |                   |
|         |                     |         | 83 'C                    |                   |
| -50     |                     |         | 최소: 83                   | 1                 |
|         | 들러지 스위지(M/T Unity)  |         | 최대: ON                   | ×                 |
|         |                     |         | 최소: ON                   |                   |
| 200     | 흡기온도센서              |         | 최대: 25                   | X                 |
|         |                     |         | 25 'C                    |                   |
| -50     | 여근평프립케이             |         | 최소: 25                   | 1                 |
|         |                     |         | And: UN                  | ×                 |
|         |                     |         | 최소: ON                   |                   |
| 100     | VGT 액츄에이터           |         | 최대: 77                   | ×                 |
|         |                     |         | 77 %                     |                   |
| 0       | A                   | В       | 최소: 77                   | Ţ                 |
| •       |                     |         | 00:00:00 / 00:00         | :59               |